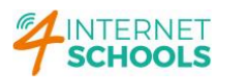

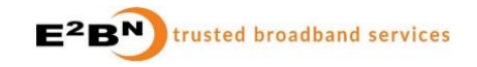

## **PROTEX - HOW TO WHITELIST A URL**

1<sup>st</sup> Step: Logon on to Protex, <u>http://xxx.xxx.xxx</u> – xxx.xxx.xxx it the Protex's LAN interface.

| Protex Cont                                      | inguración - Main E X | т                |                     |                      |                        |                |              |     | * | _ |   |     |
|--------------------------------------------------|-----------------------|------------------|---------------------|----------------------|------------------------|----------------|--------------|-----|---|---|---|-----|
| ← → G                                            | A Not secure          |                  | /protexcgi/index.pl |                      |                        |                |              | < ☆ | * |   | - | :   |
| Z Zimbra Mail                                    | E2BN Tech Staff       | E2BN Ticketing S | E2BN Projects &     | E2BN Protex List     | E2BN MRTG HOME         | 🚺 Bitwarden    | ProtexRootCA | ce  |   |   |   | »   |
|                                                  |                       |                  |                     |                      |                        |                |              |     |   |   |   | _ İ |
|                                                  |                       |                  |                     |                      |                        |                |              |     |   |   |   |     |
|                                                  |                       |                  |                     |                      |                        |                |              |     |   |   | _ |     |
|                                                  |                       |                  |                     |                      |                        |                |              |     |   |   |   |     |
| E <sup>2</sup> B <sup>2</sup>                    |                       |                  |                     | ŀ                    | lome                   |                |              |     |   |   |   |     |
| Prote                                            | ×                     |                  |                     | Prote                | x Version 5.5.         |                |              |     |   |   |   |     |
|                                                  |                       |                  | Congratula          | tions! You are runni | ng the most up-to-date | version of Pro | ex.          |     |   |   |   |     |
|                                                  |                       |                  | 5                   |                      | 5                      |                |              |     |   |   |   |     |
| Home                                             |                       |                  |                     |                      |                        |                |              |     |   |   |   |     |
| <ul> <li>List Managem</li> <li>Server</li> </ul> | nent                  |                  |                     |                      |                        |                |              |     |   |   |   |     |
| Logging                                          |                       |                  |                     |                      |                        |                |              |     |   |   |   |     |
| a oupport                                        |                       |                  |                     |                      |                        |                |              |     |   |   |   |     |
|                                                  |                       |                  |                     |                      |                        |                |              |     |   |   |   |     |
|                                                  |                       |                  |                     |                      |                        |                |              |     |   |   |   |     |
|                                                  |                       |                  |                     |                      |                        |                |              |     |   |   |   |     |
|                                                  |                       |                  |                     |                      |                        |                |              |     |   |   |   |     |
|                                                  |                       |                  |                     |                      |                        |                |              |     |   |   |   |     |
|                                                  |                       |                  |                     |                      |                        |                |              |     |   |   |   |     |
|                                                  |                       |                  |                     |                      |                        |                |              |     |   |   |   |     |
|                                                  |                       |                  |                     |                      |                        |                |              |     |   |   |   |     |
|                                                  |                       |                  |                     |                      |                        |                |              |     |   |   |   |     |
|                                                  |                       |                  |                     |                      |                        |                |              |     |   |   |   |     |

2<sup>nd</sup> Step: Expand Logging and select Log Analisys...

| ÷ → C ▲ Not secure                                           | /protexcgi/index.pl                                                                                                    |                                                 |                                   |                                    |                                        |                                      |                               |                                        |                                       | Q                 | < \$ | z 🛪 |  |
|--------------------------------------------------------------|----------------------------------------------------------------------------------------------------|-------------------------------------------------|-----------------------------------|------------------------------------|----------------------------------------|--------------------------------------|-------------------------------|----------------------------------------|---------------------------------------|-------------------|------|-----|--|
| Zimbra Mail 🔇 E2BN Tech Staff                                | . 🤌 E2BN Ticketing S 🧥 E2BN Projects &                                                                                   | E2BN Protex List                                | E2BN MRTG HOME                    | 🚺 Bitwarden                        | ProtexRootCA ce                        | 🛃 Home   MAC Ven.                    | 🔇 IP Calc                     | WHOIS Search, D                        | 🔇 Webroot Identi                      | ty Ҟ SpamT        | itan |     |  |
|                                                              |                                                                                                    |                                                 |                                   |                                    |                                        |                                      |                               |                                        |                                       |                   |      |     |  |
|                                                              |                                                                                                    |                                                 |                                   |                                    |                                        |                                      |                               |                                        |                                       |                   |      |     |  |
| Protex                                                       | Log Analysis<br>Current locale time is 2023-08-04 10:28:<br>Note that logs are shown in GMT whic                         | 28 [BST]<br>h now is: 2023-08-04 09:            | 28:28                             |                                    |                                        |                                      |                               |                                        |                                       |                   | Î    |     |  |
| Home<br>List Management                                      | WARNING: Defining a search<br>performance so searches shou<br>matches to 100,000.                                        | covering multiple da<br>Ild be for entries in a | ys or with no o<br>s narrow a tim | other restriction<br>ne frame as p | ons can result ir<br>possible and with | a very long sea<br>n some other crit | rch time. Or<br>eria. To miti | n a live filter se<br>gate this we lin | rver this can red<br>nit the number o | uce<br>f returned |      |     |  |
| Server<br>Logging<br>Log Analysis<br>Search Terms            | Enter Date Range:                                                                                                    | Start Date: 04-08<br>End Date: 04-08            | 2023                              | 0 × 0 ×<br>23 × 59 ×               |                                        | A start and en                       | d must be spec                | cified.                                |                                       |                   |      |     |  |
| <ul> <li>Standard Log Reports</li> <li>Statistics</li> </ul> | Enter IP Address:                                                                                                    | ALL                                             |                                   |                                    |                                        | ex: 10.0.0.1                         |                               |                                        |                                       |                   |      |     |  |
| Support                                                      | Enter a Username:                                                                                                    | ALL                                             |                                   |                                    |                                        |                                      |                               |                                        |                                       |                   |      |     |  |
|                                                              | Enter Keywords:                                                                                                    |                                                 |                                   |                                    |                                        | Comma sepa                           | ated list (AND)               | 1                                      |                                       |                   |      |     |  |
|                                                              | Enter a URL (domain part only):                                                                                          | ALL                                             |                                   |                                    |                                        | Enter the www                        | v.domain.com j                | part of a URL only                     |                                       |                   |      |     |  |
|                                                              | Select Profile:                                                                                                    | ALL                                             |                                   |                                    |                                        |                                      |                               |                                        |                                       |                   |      |     |  |
|                                                              | View activity by ACTION:                                                                                                 | Show ALL                                        | ~                                 |                                    |                                        | Can only do o                        | ne at a time.                 |                                        |                                       |                   |      |     |  |
|                                                              | Show summary information for:                                                                                            | Top 20                                          | D sites by URL                    | ~                                  |                                        | Will summariz<br>criteria specifi    | e the top sites<br>ed.        | for the                                |                                       |                   |      |     |  |
|                                                              | Check to turn URL's in reports into link<br>Check to download results as a .csv file<br>Click to view Usage Instructions | S                                               |                                   |                                    |                                        |                                      |                               |                                        |                                       |                   | Ţ    |     |  |
|                                                              | Click to view Usage Instructions                                                                                         | 2                                               |                                   |                                    |                                        |                                      |                               |                                        |                                       |                   | ÷    |     |  |

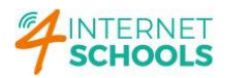

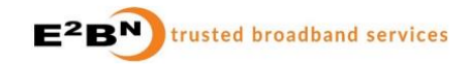

3<sup>rd</sup> Step: Check why the URL was blocked. Type in the "Enter the URL (domain part only):" box the URL's domain. In this example it's **onelifesuffolk.co.uk**.

| C A Not secure                 | /protexcgi/index.pl                                                                                                    | E2BN Protex List                     | E2BN MRTG HC                            | IME 🗊 Bi             | itwarden          | ProtexBootCA re                        | Home I MAC Ven.                        | A IP Calc                 | WHOIS Search D                              | Webroot Identity.                     | Q<br>Sparr     | < ☆ | * |  |
|--------------------------------|----------------------------------------------------------------------------------------------------|--------------------------------------|-----------------------------------------|----------------------|-------------------|----------------------------------------|----------------------------------------|---------------------------|---------------------------------------------|---------------------------------------|----------------|-----|---|--|
|                                |                                                                                                    |                                      |                                         |                      |                   |                                        |                                        |                           |                                             |                                       |                |     |   |  |
| $\sim$                         | Current locale time is 2023-08-04 10:37:0<br>Note that logs are shown in GMT which                                        | 05 [ BST ]<br>h now is: 2023-08-     | -04 09:37:05                            |                      |                   |                                        |                                        |                           |                                             |                                       |                | •   |   |  |
| otex                           | WARNING: Defining a search or performance so searches shou matches to 100,000.                                            | covering multip<br>Ild be for entrie | ole days or with r<br>es in as narrow a | io other<br>time fra | restrict<br>me as | ions can result ir<br>possible and wit | a very long sear<br>n some other crite | ch time. C<br>eria. To mi | On a live filter serv<br>tigate this we lim | ver this can redu<br>it the number of | ce<br>returned |     |   |  |
| inagement                      | Enter Date Range:                                                                                                    | Start Date:<br>End Date:             | 04-08-2023                              | 0                    | • 0 •             |                                        | A start and en                         | i must be sp              | ecified.                                    |                                       |                |     |   |  |
| g<br>Analysis                  | Enter IP Address:                                                                                                    | ALL                                  |                                         |                      |                   |                                        | ex: 10.0.0.1                           |                           |                                             |                                       |                |     |   |  |
| rch Terms<br>Idard Log Reports | Enter a Username:                                                                                                    | ALL                                  |                                         |                      |                   |                                        |                                        |                           |                                             |                                       |                |     |   |  |
| stics<br>t                     | Enter Keywords:                                                                                                    |                                      |                                         |                      |                   |                                        | Comma separ                            | ated list (ANI            | D)                                          |                                       |                | - 1 |   |  |
|                                | Enter a URL (domain part only):                                                                                           | onelifesuffolk.co                    | a.uk                                    |                      |                   |                                        | Enter the www                          | .domain.com               | n part of a URL only                        |                                       |                | - 1 |   |  |
|                                | Select Profile:                                                                                                    | ALL                                  | ~                                       |                      |                   |                                        |                                        |                           |                                             |                                       |                | - 1 |   |  |
|                                | View activity by ACTION:                                                                                                  | Show ALL                             | ~                                       |                      |                   |                                        | Can only do or                         | ne at a time.             |                                             |                                       |                | - 1 |   |  |
|                                | Show summary information for:                                                                                             | Top 20                               | LLOWED sites by                         | JRL ¥                |                   |                                        | Will summarize<br>criteria specifie    | e the top site<br>ed.     | s for the                                   |                                       |                |     |   |  |
|                                | Check to turn URL's in reports into links<br>Check to download results as a .csv file<br>Click to view Usage Instructions | 5                                    |                                         |                      |                   |                                        |                                        |                           |                                             |                                       |                |     |   |  |
|                                | Run Report Reset Values Help                                                                                              |                                      |                                         |                      |                   |                                        |                                        |                           |                                             |                                       |                | - 1 |   |  |

4<sup>th</sup> Step: Scroll down and click on the "Run Report" button. Wait until a report is presented:

| C A Not secure   /protextgl/index.pl     Q <      A Not secure   /protextgl/index.pl     Q <      A Not secure   /protextgl/index.pl     Q <      A Not secure   /protextgl/index.pl     Q <      A Not secure   /protextgl/index.pl     D E2BN ProtextList    D E2BN MRTG HOME    Bitwarden    ProtextbootCA.ce    Home   MAC.Ven    O IP.Cak    O WHOIS Search, D    O Webroot Identity    A Spamilitan     D E2BN Tech Staff    P E2BN Ticketings    A E2BN ProtextList    O E2BN MRTG HOME    Bitwarden    ProtextbootCA.ce    Home   MAC.Ven    O IP.Cak    O WHOIS Search, D    O Webroot Identity    A Spamilitan     D E2BN Tech Staff     L ocg A papely scie                                                                                                    | * : |
|----------------------------------------------------------------------------------------------------|-----|
|                                                                                                    | »   |
|                                                                                                    |     |
|                                                                                                    |     |
|                                                                                                    |     |
|                                                                                                    |     |
|                                                                                                    |     |
|                                                                                                    |     |
| United and the state of the state of the sta    |     |
|                                                                                                    |     |
| WARNING: Detining a search covering multiple days or with no other restrictions can result in a very long search time. On a live filter server this can reduce<br>performance so searches should be for entries in as parrow a time frame as possible and with some other criteria. To mitiate this we limit the number of returned                                                                                                    |     |
| Home matches to 100,000.                                                                                                    |     |
| - Severing                                                                                                    |     |
| Log Analysis Refresh Report                                                                                                    | - 1 |
| Standard Log Reports Report Information for:                                                                                                    |     |
| L'Statistics Start Date: 2023-08-04 00:00:00   End Date: 2023-08-04 00:00:00   End Date: 2023-08-04   End Date: 2023-08-04   End Date: 2    | - 1 |
| 3023-08-04 08:44:13 10:300/235/351-0004 - 4204/514                                                                                                    | - 1 |
| India://www.meetvreaurou.co.uniasi<br>SL_SII: - PORIDPC certificate supplied by server was not valid: Hostname mismatch                                                                                                    |     |
| 2022-06-04 0814(133 10.301)/20.513 mmd - E2015staff                                                                                                    |     |
| SSL STE : MENIED* Certificate supplied by server was not valid: Histname mismatch                                                                                                    |     |
| 2022-06-04 06:44:50 [0:303.25.53] 0006 - E2001511ff<br>11020://www.undiffeet/field.co.au/c400                                                                                                    |     |
| SSL SITE : "DRHED" Certificate supplied by server was not valid: Hostname misnatch                                                                                                    |     |
| 0.022-00-00 (001-012) (011-001-02) (010 - 2201-0101)<br>(1112) (112) (112) (011-02) (011-02) (01 |     |
| SSLSIF = "ORLIP" Cartificate supplied by server was not valid: Hostname mismatch b22-06-06-0414558 ID(32-0519) SSLSI 006 - EDMINIST                                                                                                    | - 1 |
| 1512: //www.emil1012:07/01.co.uk/003                                                                                                    |     |
|                                                                                                    |     |
|                                                                                                    |     |

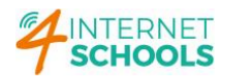

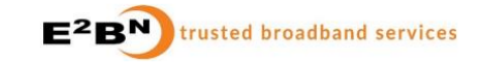

Ŧ

In this situation, "SSL SITE : \*DENIED\* Certificate supplied by server was not valid: Hostname mismatch" means that website's certificate is wrong; there's a hostname mismatch. For security reasons, Protex, by default blocks access when detects this sort of problems.

5<sup>th</sup> Step: Click on "List Management" to whitelist that URL.

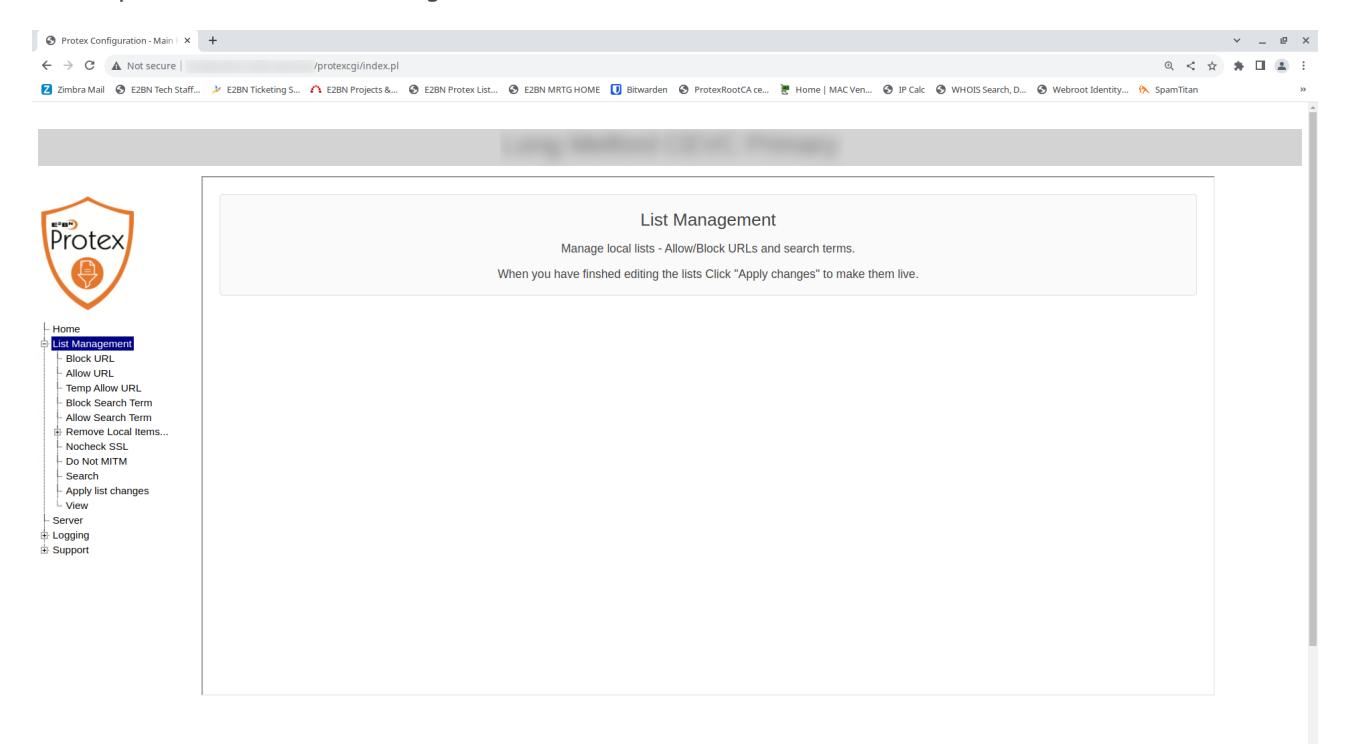

6<sup>th</sup> Step: Click on "Allow URL" and on the 1<sup>st</sup> box type in the URL's domain. The log was showing that **onelifesuffolk.co.uk** was being blocked on the Staff profile. By default, Protex uses the Teaching category. Teaching is for the whole school; children and staff.

| Protex Configuration - Main F × +                                                                                                    |                                                                                                    |           |   | ~   | - 6 | a × |
|----------------------------------------------------------------------------------------------------|----------------------------------------------------------------------------------------------------|-----------|---|-----|-----|-----|
| ← → C ▲ Not secure   /protexcgi/index.pl                                                                                                    |                                                                                                    | 0, <      | ☆ | * 1 | 3 6 | ) I |
| 💈 Zimbra Mail 🚳 E2BN Tech Staff 🏄 E2BN Ticketing S 🐴 E2BN Projects & 🕲 E2BN Protex List                                                                                                    | 🕲 E2BN MRTG HOME 🚺 Bitwarden 🕲 ProtexRootCA.ce 😻 Home   MAC Ven 🥸 IP Calc 🕲 WHOIS Search, D 🥸 Webroot Identity 🕅                                                                                                    | SpamTitan |   |     |     | *   |
| Action Construction Constructio | DR<br>e a single page; a part of a site (end with a trailing '7); or a whole domain.<br>ers are not supported but listing "example.com" will automatically include "xxx example.com" so is similar to "*.example.com". URLs must be<br>ers: + / - ? = () &.<br>() onelifesuffolk.co.uk<br>(2) |           | * |     |     |     |

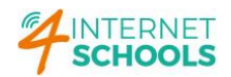

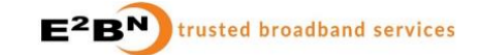

 $7^{\rm th}$  Step: We need to change the category in order to allow staff to access the website. Click on the category's box and select "Adult".

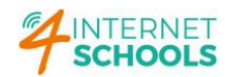

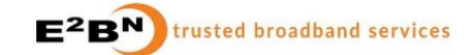

 $8^{\rm th}$  Step: You can type a comment to help to pinpoint the reason for this rule. Now, you can click on "Submit" button.

| <ul> <li>← → C ▲ Not secure  </li> <li>Z Zimbra Mail</li></ul>                                                                                                    | /protexcgl/index.pl<br>→ E2BN Ticketing S                                                                                                    | ् 🔍 🗞 EZBN MRTG HOME 🚺 Bitwarden 🎯 ProtexRootCA.ce 🐌 Home   MAC Ven 🥥 IP Caic 🧿 WHOIS Search, D 🥥 Webroot Identity 🔦 SpamTitar                                                                                                    | \$<br>* □ | 1 2 | : |
|----------------------------------------------------------------------------------------------------|----------------------------------------------------------------------------------------------------|----------------------------------------------------------------------------------------------------|-----------|-----|---|
| Home<br>Ust Management<br>- Bock URL<br>- Temp Allow URL<br>Biods search Term<br>- Allow Search Term                                                                                                    | Add URL to ALLOW Protex Configuration - Allow URL/IP/Range/C Include the whole of the URL you wish to block - this may I Please note that Regular expressions and wildcard charac alphanumeric but may include the following special charac You may block single and ranges of IPs in these formats: - 0.00000000000000000000000000000000000 | IDR<br>be a single page; a part of a site (end with a trailing '7); or a whole domain.<br>ters are not supported but listing "example.com" will automatically include "xxx.example.com" so is similar to "*.example.com", URLs must be<br>ters:: ${+} + / \sim ? = ()$ &. |           |     |   |
| <ul> <li>Allow Search Terms</li> <li>Bremove Local Items</li> <li>Nocheck SSL</li> <li>Do Net MTM</li> <li>Search</li> <li>Apply list changes</li> <li>View</li> <li>Server</li> <li>Scopport</li> </ul> | URLs:<br>List type:<br>Category:<br>Comment:<br>Submit Reset Help                                                                                                    | (1) onelliesuffolk.co.uk (2) (3) (4) (5) Trusted   Adult (E28N:Staff, kid:Staffromitm) Guide                                                                                                    |           |     |   |

## You should see this screen:

|                                                                                                    | O Protex Configuration - Main   X +                                                                                                    |             |   | ~ | - | e × |
|----------------------------------------------------------------------------------------------------|----------------------------------------------------------------------------------------------------|-------------|---|---|---|-----|
| <image/> Control () Carte hours () Carte hours () Carte               | ← → C ▲ Not secure //protexcgl/index.pl                                                                                                    | . ⊲         | ☆ | * |   | 1 E |
| <image/> <ul> <li>A constant of the second second se</li></ul> | 😰 Zimbra Mail 🗞 E28N Tech Staff 🌶 E28N Tech staff 🔌 E28N Tech staff 🤌 E28N Tech staff 🤌 E28N Tech staff 🌾 Bear of Lease Staff                                                                                                    | . SpamTitan |   |   |   | >>  |
|                                                                                                    | Control State     State     Sta |             | ] |   |   |     |

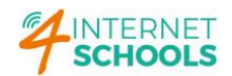

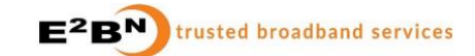

 $9^{\text{th}}$  Step: To apply changes, you will need to click on "Apply list changes"... and click on the "Yes" button to confirm…

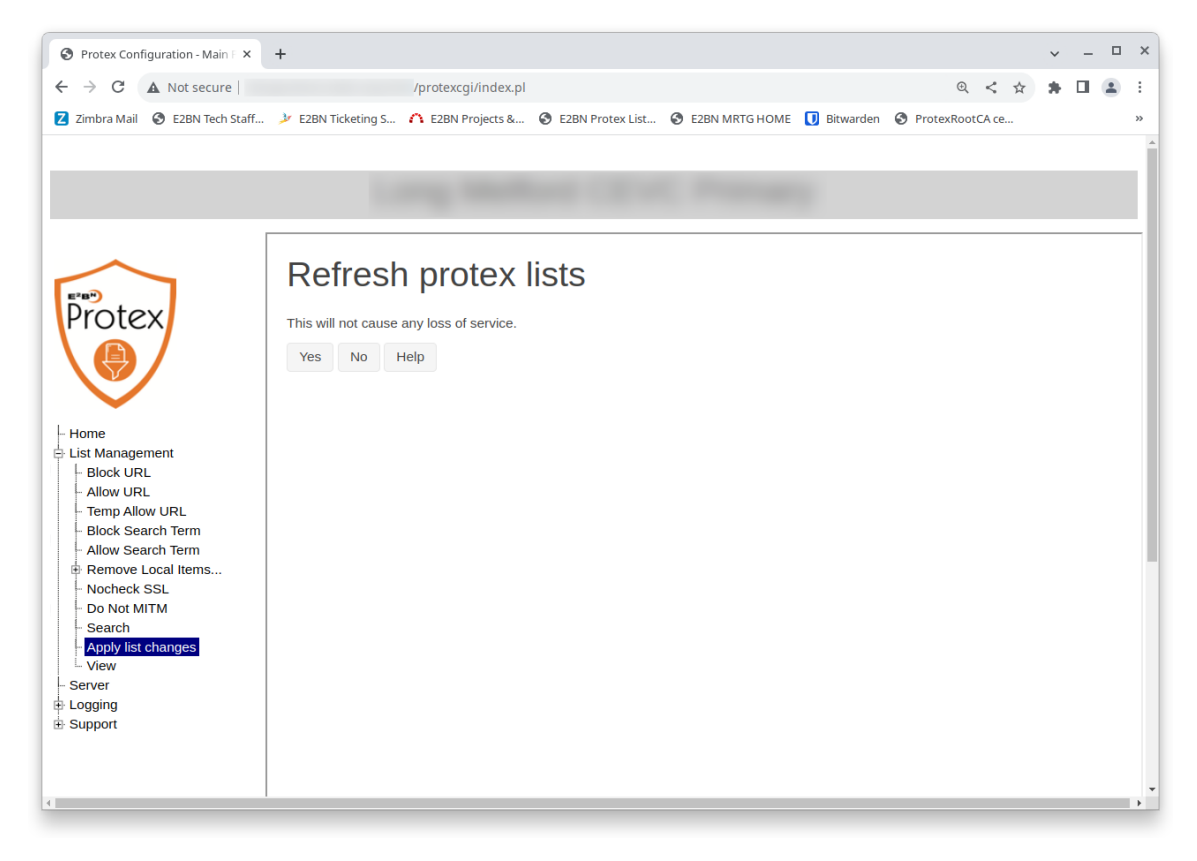

The following screen confirms that rule is now active:

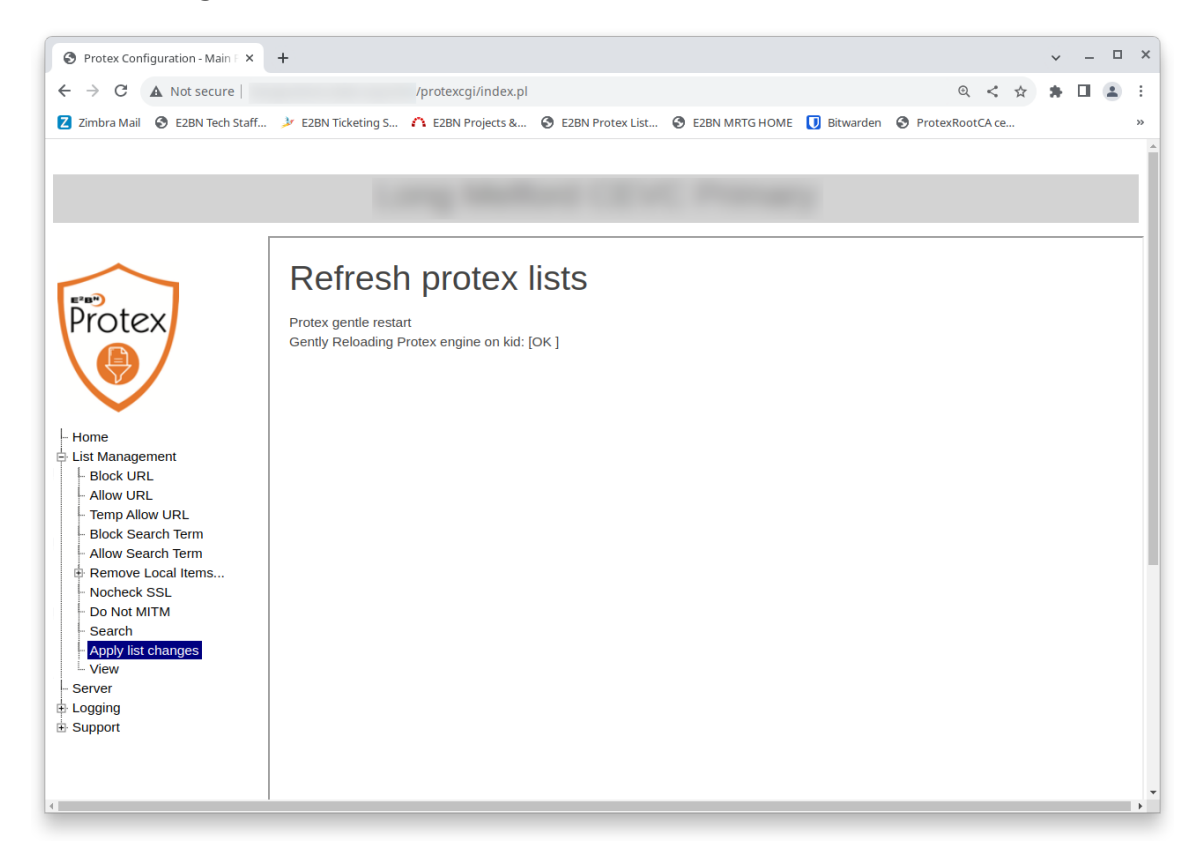